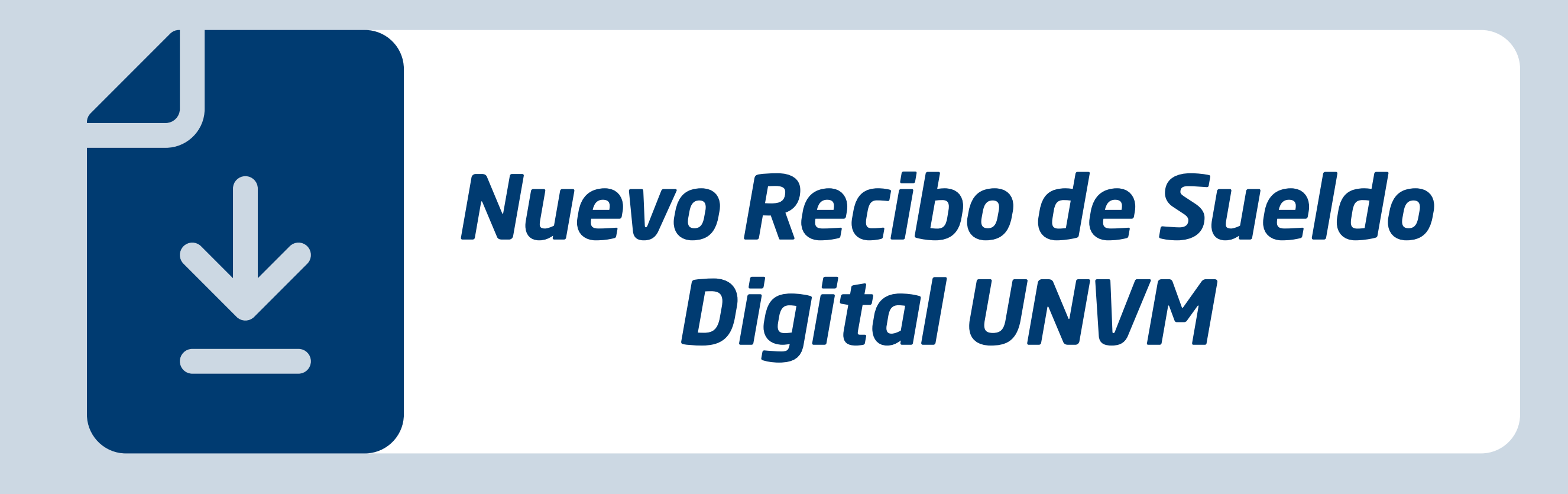

Desde cualquier lugar y en cualquier momento podrá obtener su recibo de sueldo. Es digital, es accesible, es fácil.

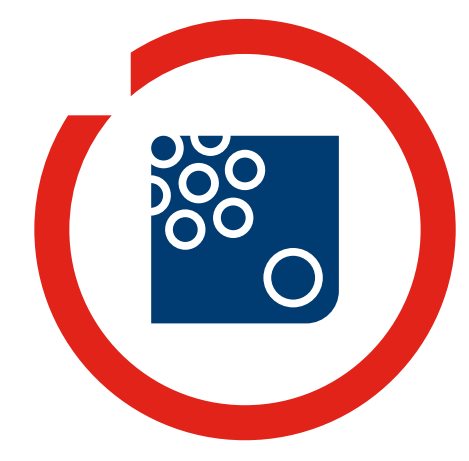

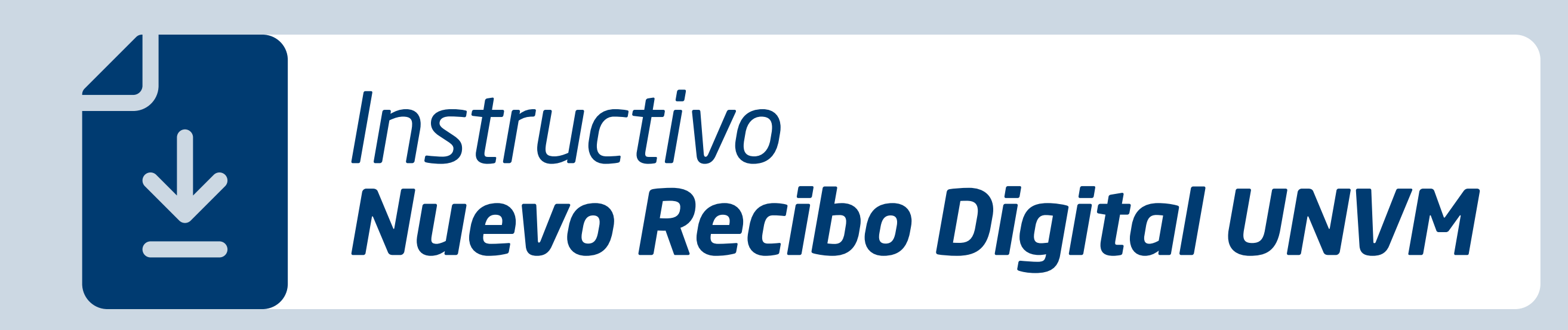

Desde cualquier lugar y en cualquier momento podrá obtener su recibo de sueldo! Es digital, es accesible, es fácil.

| internaciona                                                             | crigence                                                                      |  |
|--------------------------------------------------------------------------|-------------------------------------------------------------------------------|--|
| Acceso a información del emplead<br>del correo electrónico institucional | o de Universidad Nacional de Villa María. Utilice sus datos<br>para ingresar. |  |
| Correo electrónico                                                       | Contraseña                                                                    |  |
| SuUsuario@unvm.edu.ar                                                    |                                                                               |  |
|                                                                          | INGRESAR                                                                      |  |

Ingrese al Servicio *Información del Agente* de la UNVM en la página web *http://empleado.unvm.edu.ar/*. En la pantalla de inicio de sesión, utilice los datos de su correo institucional y clave de acceso.

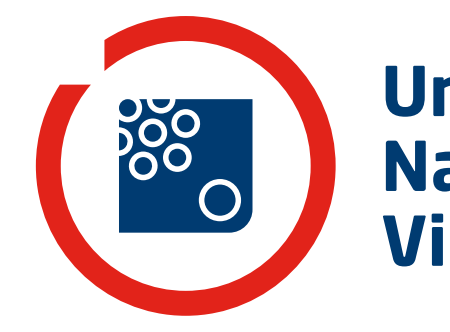

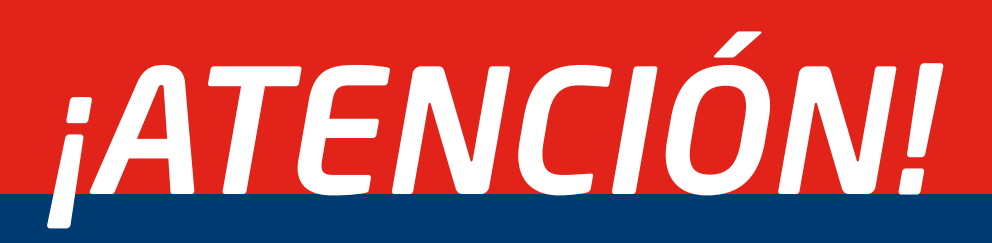

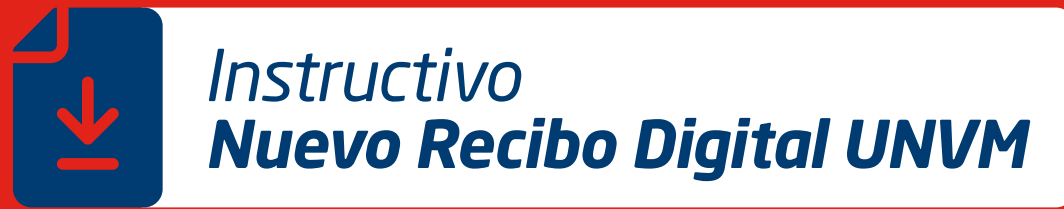

\*Si posee dirección de correo electrónico institucional pero no recuerda su clave comuníquese con la Dirección General de Informática al (0353) 4539100/110 internos: 2343, 2344, 2345, 2346 o 2348, o a los correos: sarnaudo@unvm.edu.ar / agaldeano@unvm.edu.ar De lunes a viernes de 7 a 14 h.

\*Si no posee dirección de correo electrónico institucional ingrese a **https://www.unvm.edu.ar/wp-content/uploads/formulario-correo-unvm.doc** descargue y complete el formulario que deberá estar firmado por el/la responsable del área y envíelo por bolsín a la Dirección General de Informática.

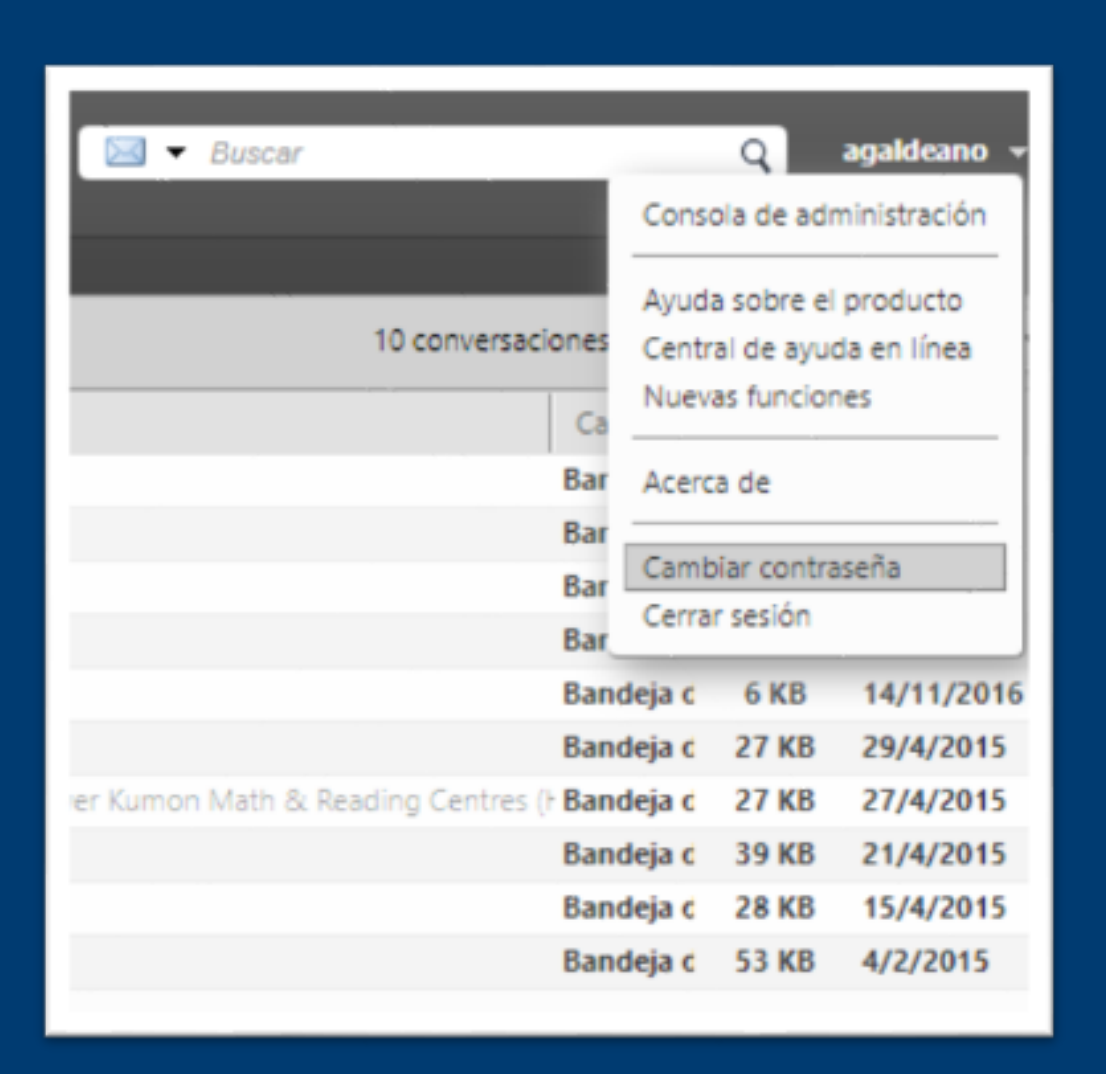

\*Si desea cambiar su contraseña puede ingresar a http://mail.unvm.edu.ar y utilizar la opción ubicada en la parte superior derecha de la pantalla, o desde su programa de correo.

Recomendamos utilizar contraseñas de más de 6 caracteres que incluyan números y letras con, al menos, 1 mayúscula y/o caracteres especiales (\_@-¡#).

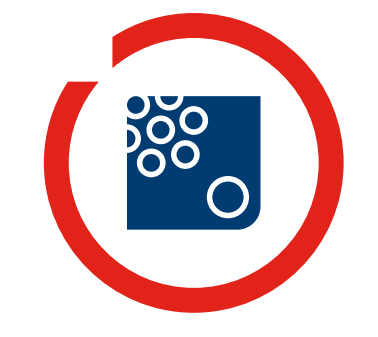

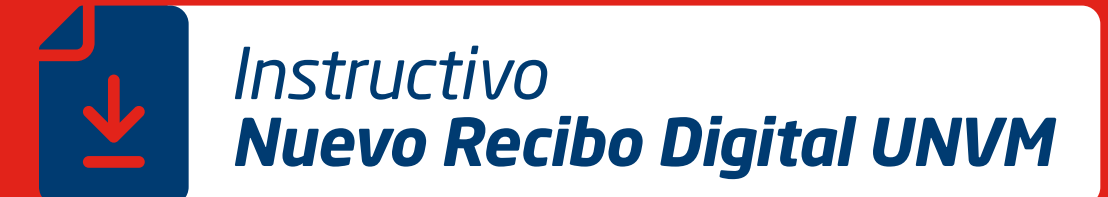

La primera vez que ingrese al sistema, se le solicitará información personal para confirmar su identidad. Luego se habilitarán todas las opciones.

> En la primera pantalla podrá acceder a su RECIBO DE SUELDO DIGITAL y otras liquidaciones del mes.

> El botón +INFORMACIÓN le mostrará sus datos disponibles en el sistema y el histórico de Recibos de Sueldo.

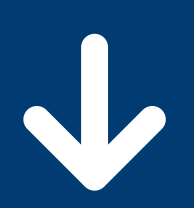

Esta página contiene información del agente Nº: 529 de la Univeridad Nacional de Villa María. Puede descargar su último recibo de sueldo o acceder a todas las liquidaciones e información personal disponible, inherente al área de recursos humanos.

MAYO DE 2019

+ INFORMACIÓN

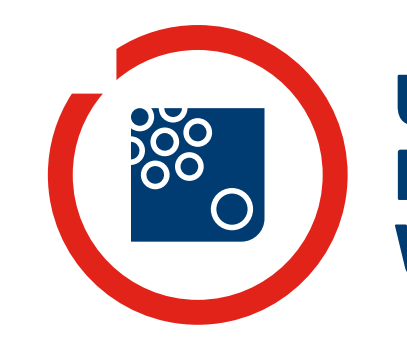

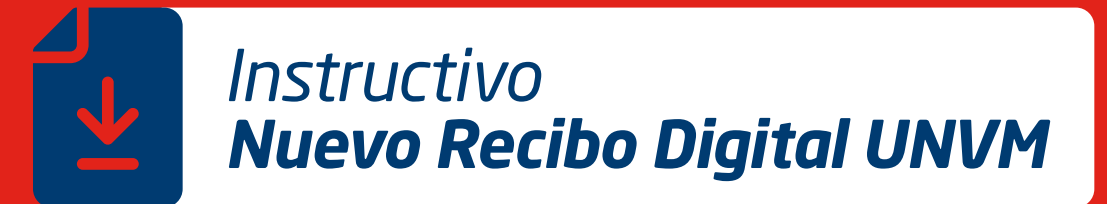

> En la pantalla de Información encontrará sus datos personales, y del área de Recursos Humanos y el histórico de liquidaciones.

| $\bullet$                           |                              | 4                                                               |
|-------------------------------------|------------------------------|-----------------------------------------------------------------|
| Personal                            | Histórico                    | Información                                                     |
| Consulte aquí información personal. | Sus liquidaciones de sueldo. | Descubra aquí información útil del<br>área de Recursos Humanos, |
| DOMICILIO                           | LIQUIDACIONES                | descargue formularios y otros<br>trámites.                      |
| FAMILIA                             |                              | RRHH                                                            |
| CARGOS                              |                              |                                                                 |

> En la parte inferior de la pantalla los botones le permitirán navegar entre las páginas, y cerrar su sesión al finalizar sus consultas/descargas.

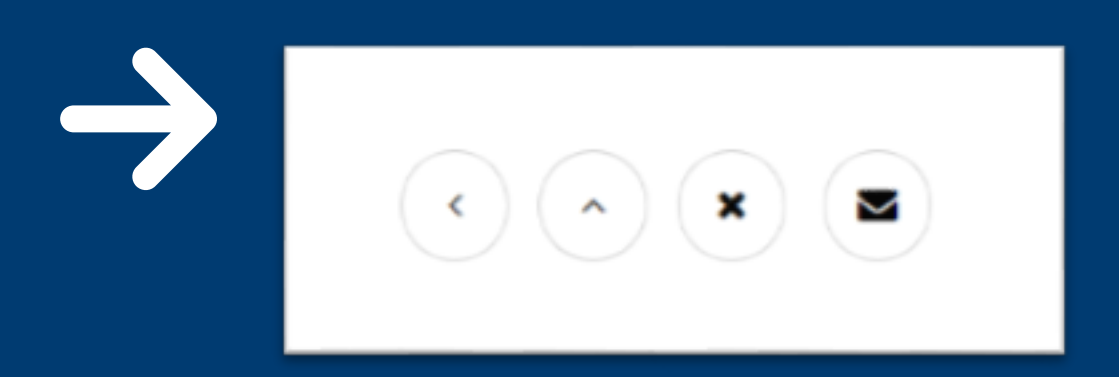

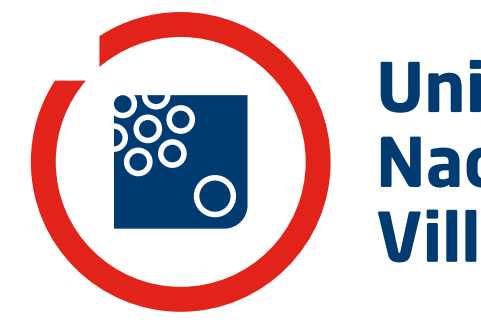